# 停车云平台临时车收费规则详解(按时 段收费)

### 此次内容针对云平台收费规则配置进行讲解

说明:

- 设置收费规则需切换至车场管理员账号
- 服务商用户仅支持查看详情

步骤1:选择[收费规则>临时收费规则],进入[临时收费规则]界面

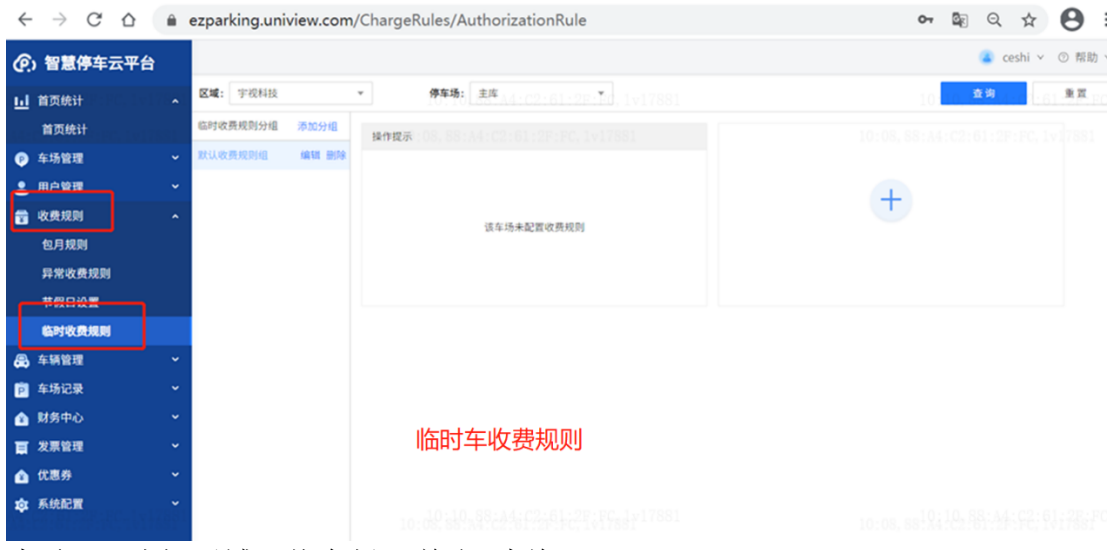

步骤 2: 选择区域、停车场,单击<查询>

| Ø.  | 智慧停车云平台            |                 |      |                  | 🦲 ceshi 🗸 💿   | 켞 |
|-----|--------------------|-----------------|------|------------------|---------------|---|
| ы   | 首页统计               | <b>区域:</b> 宇視科技 | •    | <b>停车场:</b> 主库 🔻 | → 查询 重        | 1 |
| 44: | 首页统计               | 临时收费规则分组 添加分组   | 操作提示 |                  |               |   |
| P   | 车场管理               | 默认收费规义在扩手上系现余   |      | 远拜刈应牛切           | <b>点击</b> 宜 印 |   |
| -   | 用户管理               |                 |      |                  | +             |   |
| ×   | 收费规则               |                 |      | 该车场未配置收费规则       |               |   |
|     | 包月规则               |                 |      |                  |               |   |
|     | 异常收费规则             |                 |      |                  |               |   |
|     | 节假日设置              |                 |      |                  |               |   |
|     | 临时收费规则             |                 |      |                  |               |   |
| ₿   | 车辆管理               |                 |      |                  |               |   |
| P   | 车场记录               |                 |      |                  |               |   |
| ۵   | 财务中心               |                 |      |                  |               |   |
| Ē   | 发票管理               |                 |      |                  |               |   |
| ۵   | 优惠券                |                 |      |                  |               |   |
| \$  | 系统配置               |                 |      |                  |               |   |
|     | caroutherst, 2x278 |                 |      |                  |               |   |

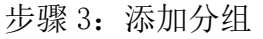

| ୧        | ) 智慧停车云平台 |                                    |  |
|----------|-----------|------------------------------------|--|
| <u>l</u> | 首页统计      | <b>区域:</b> 宇视科技 ▼ <b>停车场:</b> 主库 ▼ |  |
|          | 首页统计      |                                    |  |
| P        | 车场管理      | 默认收费规则组 编辑 删除                      |  |
| •        | 用户管理      |                                    |  |
| ¥        | 收费规则      | 该在场未配置收费规则                         |  |
|          | 包月规则      |                                    |  |
|          | 异常收费规则    | 添加临时收费规则分组 ×                       |  |
|          | 节假日设置     |                                    |  |
|          | 临时收费规则    |                                    |  |
| <b>a</b> | 车辆管理      |                                    |  |
| P        | 车场记录      | <sup>取消</sup> 通常 点击确定              |  |
| Ê        | 财务中心      |                                    |  |
| Ē        | 发票管理      |                                    |  |
|          | (4) 書 光   |                                    |  |

### 步骤 4: 选择收费分组

| (P) 智慧停车云平台             |                                             |                                                  |                             |                                    |                 |                                                  |                     |
|-------------------------|---------------------------------------------|--------------------------------------------------|-----------------------------|------------------------------------|-----------------|--------------------------------------------------|---------------------|
| <u>」</u> 首页统计 ^         | 区域: 宇祝科技                                    | ▼ 停车场: 3                                         | 1/年                         | Ψ.                                 |                 |                                                  | 查询 <sup>帮助</sup>    |
| 首页统计                    | 临时收费规则分组 添加分组                               | 操作提示                                             |                             |                                    |                 |                                                  | TO. 88-84-07-81     |
| ፼ 车场管理                  | 默认收费规则组 编辑 删除                               | URBERSTARD.                                      |                             |                                    |                 | 10:2 00:340                                      | 2.01.00 PC, 1417802 |
| 💄 用户管理 🛛 🗸 🗸            | 临时车收费 编辑 删除                                 |                                                  |                             |                                    |                 |                                                  |                     |
| 💼 收费规则 🔨                |                                             | 」选择收费分约                                          | 1                           | 5 40 DI                            |                 | •                                                |                     |
| 包月规则                    |                                             |                                                  | DA T PART BURN DA           | 100.03                             |                 | 一                                                | +号                  |
| 异常收费规则                  | 图片                                          |                                                  |                             |                                    |                 |                                                  | - 🗆 ×               |
| 节假日设置                   | 添加                                          | 弹出添加,进                                           | 行收费规                        | 则设定                                |                 |                                                  | ×                   |
| 临时收费规则                  | 规则类型: 按时段收                                  | 西 • (2                                           | • 关联停车场:                    | 主座(1,1)17881                       | *               | 规则校验                                             | 22.89:44:02:0       |
| 🔒 车辆管理 🛛 👻              | <ul> <li>规则名称: 请输入</li> </ul>               |                                                  | 时间制式:                       | 自然天制                               | *               | 入场时间: 2024/02                                    | /19 10:22:21        |
| p 车场记录 ~                | 匹配规则: ● 车辆类                                 | 型 车牌颜色                                           | • 车辆类型:                     | <b>不</b> … ×                       |                 | 出场时间: 2024/02                                    | /20 10:22:21        |
| ▲ 財务中心 ~                | • <b>会要准实时</b> 长。 20                        | 44                                               | 相助新聞                        | 00 H C                             |                 | Q -1.10                                          | 世界全部                |
| ■ 发票管理 ~                | • 光贯冲车时长: 30                                | ガザ • 車次 () 多次                                    | 规则追用模式;                     | 1678 D                             |                 | 使在时长·小时-公司                                       | - +0                |
| 👔 优惠券 👻 👻               | 免费停车时间收费: <ul> <li>关闭</li> </ul>            | 一 开启 🧿                                           |                             |                                    |                 | (好中の)(、・)(*)(*)(*)(*)(*)(*)(*)(*)(*)(*)(*)(*)(*) |                     |
| ☆ 系統配置 ~                | •每日金額封顶: 🖲 无 🔾                              | 自定义                                              |                             |                                    |                 | ALLER. C                                         | 2141122380.14244    |
| 4) ==                   |                                             | :在当前收费单位时间内,停车时间7<br>结束时间 收费单位(分钟<br>23:59:59 30 | (時間过最小时间跨度、<br>) 收费金額(<br>1 | 则不计算当前单位时间的金都<br>元) 最小时间跨度(3<br>30 | 分钟) 操作<br>编辑 删除 |                                                  |                     |
| <sup>编辑</sup> 选择        | <u> </u>                                    |                                                  |                             |                                    |                 |                                                  | ×                   |
| <b>规则类型:</b> 按时段收       | - 费 🔍 👻                                     | ? * 关联停车场:                                       | 停车场                         | FC 1817881                         | -               | 规则校验                                             |                     |
| *规则名称: 输入               | 收费规则名称                                      | 时间制式可选                                           | 择自然                         | 《天和24/                             | 小时制             | 入场时间: 2024                                       | /02/22 15:21:17     |
| 匹配规则: 车辆类               | 型 💿 车牌颜色                                    | * 车牌颜色:                                          | 黄… × 洋                      | <b>б</b> ×                         |                 | 出场时间: 2024                                       | /02/23 15:21:17     |
| * 免费停车时长: 30            | 分钟 💿 单次 🔷 多次                                |                                                  | 0。<br><sup>帝扬母</sup> 7日,    |                                    |                 | (E) i                                            | 十算收费金额              |
| ●義信车时间收费・○ 关闭           |                                             | 」甲八・甲フ<br>タ次・曲日                                  |                             | 史用一次                               | (赤人以)           | ○<br>停车时长: -小时-:                                 | 分钟-秒                |
|                         |                                             | 多八、平/                                            |                             | 人如文用                               | •               | <b>收费金额:</b> 0                                   |                     |
| <b>现</b> 场需要设置的         | 免费时间需要                                      | 勾选"开启                                            | "                           |                                    |                 |                                                  |                     |
| + 添加 说明:时间段跨度<br>最小时间跨度 | <b>《之和等于24小时;任一时间段,</b><br>《:在当前收费单位时间内,停车时 | <b>结束时间大于开始时间,开始</b><br>时间不超过最小时间跨度,则            | 时间等于前一时<br>不计算当前单位          | <mark>段结束时间;</mark><br>时间的金额       |                 |                                                  |                     |
| 序号 起始时间                 | 结束时间 收费单位(                                  | 分钟) 收费金额(元                                       | )最小时                        | 间跨度(分钟)                            | 操作              |                                                  |                     |
| 1 00:00:00              | 23:59:59 60                                 | 1                                                |                             | 5                                  | 编辑 删除           |                                                  |                     |
|                         |                                             |                                                  |                             |                                    |                 | 停车                                               | 汤收费细则               |
|                         |                                             | のよう                                              | 名词解                         | 采                                  |                 | 30分钟内免费                                          |                     |
|                         |                                             |                                                  |                             | F4-F                               |                 | 停车时长                                             | 收费标准                |
|                         |                                             |                                                  |                             |                                    |                 | 00:00:00-23:59                                   | 177/6057#           |
|                         |                                             |                                                  |                             |                                    |                 | 取消                                               | 确定                  |

#### 收费规则配置具体操作如下:

#### 第一种:按时段收费说明-自然天

自然天默认时段:00:00-23:59:59,在该时间段内可最多设置8个时间区间 进行收费配置,样例如下:

时段1:起始时间:00:00:00,结束时间:05:00:00,收费单位:30(分钟), 收费金额:1元,最小时间跨度:15(分钟)。

• 时段 2: 起始时间: 05:00:00, 结束时间: 22:00:00, 收费单位: 30 (分钟), 收费金额: 3元, 最小时间跨度: 15 (分钟)。

• 时段 3: 起始时间: 22:00:00, 结束时间: 24:00:00, 收费单位: 30 (分钟), 收费金额: 2元, 最小时间跨度: 10 (分钟)

#### 操作步骤:

1,单击<添加>,基于默认时段修改时间、收费信息等 2,编辑时段信息,具体说明如下:

- 收费单位 (分钟): 最小收费间隔跨度。默认值: 30, 即: 以 30 分钟为单位进行一次收费
- 收费金额 (元): 单位时间内收取的费用

最小时间跨度(分钟):在设定的收费单位时间内,停车时间若低于最小时间
 跨度,则不计算当前单位时间的金额
 说明,最小时间陈度不可超过这时段下的收费单位时长。

说明:最小时间跨度不可超过该时段下的收费单位时长

| 19-100      |                                |               |          |      |      |        |                       |            |
|-------------|--------------------------------|---------------|----------|------|------|--------|-----------------------|------------|
| 规则类型:       | 按时段收费                          | ▼ ⑦ * 关联停车场:  |          |      | ¥    | 规则校验   |                       |            |
| * 规则名称:     | 临时车收费规则                        | 时间制式:         | 自然天制     | 选择   | 自然天得 | 场时间:   | 2024/02/22            | 13:38:26   |
| 匹配规则:       | <ul> <li>● 车辆类型 ○ ▲</li> </ul> |               |          |      | ×    | 出场时间:  | 2024/02/23            | 13:38:26   |
| * 免费停车时长:   | 30 分钟 (                        | * 开始时间:       | 00:00:00 |      |      |        | ① 计算收费                | <b>劳金额</b> |
|             |                                | * 结束时间:       | 01:00:00 |      |      | 第车时长:  | -小时-分钟-秒              |            |
| 免费停车时间收费:   | ○ 关闭 ● 开启                      | * 收费单位(分钟):   | 60       |      |      | 女费金额:  | 0                     |            |
| * 每日金额封顶:   | ○ 无 ● 200.                     | * 收费金额(元):    | 1.00     |      |      |        |                       |            |
| + 添加 说明     | :时间段跨度之和等于24<br>最小时间跨度:2-1前收   | * 最小时间跨度(分钟): | Ц        | <br> |      |        |                       |            |
| 上界に正常       | 台时间 结束时间                       | 设置时           | 间和收      | 费金   | _    |        |                       |            |
| "'出' 古' 沁 川 |                                | 额             |          |      | •    |        |                       |            |
| :07.88:A4   | :C2:61:2F FC. 1v               |               |          | 取消   | 确定   | 30分钟内免 | 停车场收费<br><sup>费</sup> |            |
|             |                                | V             |          |      |      | 停      |                       |            |
| 1v17881     |                                |               |          |      |      |        |                       |            |
|             |                                |               |          |      |      |        |                       |            |

3, 单击<确定>, 完成设置

| 际力口          |                      |                                     |                               |                                |                                            |       |                                  |
|--------------|----------------------|-------------------------------------|-------------------------------|--------------------------------|--------------------------------------------|-------|----------------------------------|
| 观则类型:        | 按时段收                 | 文费                                  | • ?                           | 关联停车场:                         | 停车场                                        | w     | 规则校验                             |
| 规则名称:        | 临时车收                 | 女费规则                                | 14:                           | 55.88:A4:0<br>对间制式:            | 2:61:2P:PC:1+17881<br>自然天制                 | v     | 入场时间: 2024/02/22 13:38:20        |
| 「配规则:        | ● 车辆类                | 型 车牌颜色                              | :                             | ▶车辆类型:                         | 不… ×                                       |       | 出场时间: 2024/02/23 13:38:20        |
| 免费停车时长       | : 30                 | 分钟 💿 <b>单次</b>                      | ○ 多次                          | 规则适用模式:                        | 常规日                                        | -     | ③ 计算收费金额                         |
| 电费停车时间收      | 费: 🔵 关闭              | ◉ 开启 ?                              |                               |                                |                                            |       | 停车时长: 24小时0分钟0秒                  |
| 每日金额封顶       | :                    | 自定义                                 |                               |                                |                                            |       | <b>收费金额:</b> 25元                 |
| 十 添加         | 说明:时间段跨日<br>最小时间跨日   | <b>度之和等于24小时;任</b> -<br>度:在当前收费单位时间 | <b>-时间段,结束时间</b><br>l内,停车时间不超 | <b>大于开始时间,开始</b><br>过最小时间跨度,则? | <mark>讨间等于前一时段结束时间;</mark><br>下计算当前单位时间的金额 |       | <ul> <li>可进行规则核<br/>验</li> </ul> |
|              | 起始时间                 | 结束时间 收                              | 费单位(分钟)                       | 收费金额(元)                        | 最小时间跨度(分钟)                                 | 操作    | N N                              |
| 序号           |                      | 01-00-00                            | 60                            | 1                              | 1                                          | 编辑 删除 |                                  |
| 序号<br>1      | 00:00:00             | 01.00.00                            |                               |                                |                                            |       |                                  |
| 序号<br>1<br>2 | 00:00:00<br>01:00:00 | 02:00:00                            | 60                            | 1                              | 1                                          | 编辑 删除 | たれないた悪の回い                        |

按照实际时间间隔进行设置即可

 $\times$ 

停车时长

确定保存即可

收费标准

确定

4,如需添加多个时段,单击<添加>,重复2-3步骤即可

#### 第二种:按时段收费说明-24小时制式

# 24 小时制式默认时段: 0-1440, 在该时间段内可最多可设置 8 个时间区间进行 收费配置, 样例如下:

- 时段 1: 起始时间: 0, 结束时间: 300, 收费单位: 30 (分钟), 收费金额: 1
  元,最小时间跨度: 15 (分钟)。
- 时段 2: 起始时间: 300, 结束时间: 1320, 收费单位: 30(分钟), 收费金额:
  3元,最小时间跨度: 15(分钟)。
- 时段 3: 起始时间: 1320, 结束时间: 1440, 收费单位: 30(分钟), 收费金额:
  2元,最小时间跨度: 10(分钟)。

## 操作步骤参考自然日制进行设置

| 規则名称:       临时车收费规则       时间制式:       24小时刹       入场时间:       2024/02/22 15:06:58         配规则:       ● 车辆类型       车辆类型:       不…       ×                                                                                                    | 则类型:                                       | 按时段                                                                    | 收费                                                                              | • ? •                                                                       | 关联停车场:                                                                                                 | 停车场                                                                                                    | Ŧ                                               | 规则校验               |                                              |
|----------------------------------------------------------------------------------------------------|--------------------------------------------|------------------------------------------------------------------------|---------------------------------------------------------------------------------|-----------------------------------------------------------------------------|----------------------------------------------------------------------------------------------------|----------------------------------------------------------------------------------------------------|-------------------------------------------------|--------------------|----------------------------------------------|
| 配规则:       ● 车辆类型       车 车辆类型:       不… ×       出场时间:       2024/02/23 15:06:58         免费停车时间收费:       30       分钟 ● 单次       多次       规则适用模式:       常规日        (*) 计算收费金额         费停车时间收费:       关闭       ● 开启       ?       (*) 计算收费金额       (*) 计算收费金额         费停车时间收费:       关闭       ● 开启       ?       (*) 计算收费金额       (*) 计算收费金额         每日金额封顶:       ● 无       自定义       (*) 计算收费金额       (*) 计算收费金额         + 添加       ?       (*) 计算收费金额       (*) 计算收费金额         *       *       (*) 计算收费金额       (*) 计算收费金额         *       ● 无       自定义       (*) 计算助算量值付到的金额       (*) 计算收费金额         *       *       *       (*) 计算收费金额       (*) 计算收费金额         *       *       *       (*) 计算收费金额       (*) 计算收费金额         *       *       *       *       (*) 计算收费金额         *       *       *       *       *       *         *       *       *       *       *       *       *         *       *       *       *       *       *       *       *         *       *       *       *       *       *       *                                                                                                    | 规则名称:                                      | 临时车                                                                    | 收费规则                                                                            | 15:                                                                         | 时间制式:                                                                                                  | 22-61-2月-RC-1v1788<br>24小时制                                                                                                    | ~                                               | 入场时间:              | 2024/02/22 15:06:58                          |
| 独身停车时长:       30       分钟 ● 单次 ● 次 规则适用模式:       常短日       ●       ●       ●       ●       ●       ●       ●       ●       ●       ●       ●       ●       ●       ●       ●       ●       ●       ●       ●       ●       ●       ●       ●       ●       ●       ●       ●       ●       ●       ●       ●       ●       ●       ●       ●       ●       ●       ●       ●       ●       ●       ●       ●       ●       ●       ●       ●       ●       ●       ●       ●       ●       ●       ●       ●       ●       ●       ●       ●       ●       ●       ●       ●       ●       ●       ●       ●       ●       ●       ●       ●       ●       ●       ●       ●       ●       ●       ●       ●       ●       ●       ●       ●       ●       ●       ●       ●       ●       ●       ●       ●       ●       ●       ●       ●       ●       ●       ●       ●       ●       ●       ●       ●       ●       ●       ●       ●       ●       ●       ●       ●       ●       ●       <                                                                                                    | 配规则:                                       | ● 车辆                                                                   | 类型 🔵 车牌鹬                                                                        | <b>须色</b> *                                                                 | ▲车辆类型:                                                                                                 | <b>不</b> … ×                                                                                                    |                                                 | 出场时间:              | 2024/02/23 15:06:58                          |
| 费存车时间收费:       关闭 ● 开启 ?       停车时法:                                                                                                    | 免费停车时                                      | ₭: 30                                                                  | 分钟 💽 🕯                                                                          | 单次 🔾 多次 🕴                                                                   | 规则适用模式:                                                                                                | 常规日                                                                                                    | -                                               | [                  | ③ 计算收费金额                                     |
| Ref - Apple Chi の Apple で Apple で App | 豊富女时间                                      | ▶ 書・○ 关闭                                                               | • 开宫 ②                                                                          |                                                                             |                                                                                                    |                                                                                                    |                                                 | 停车时长: 2            | 24小时0分钟0秒                                    |
| 序号         起始时间         软费单位 (分钟)         收费金额 (元)         最小时间跨度 (分钟)         操作           1         0         60         1         1         编辑 删除           2         60         120         60         1         1         编辑 删除           3         120         180         60         1         1         编辑 删除           4         180         240         60         1         1         编辑 删除           5         240         1440         60         1         1         编辑 删除                                                                                                    |                                            |                                                                        |                                                                                 |                                                                             |                                                                                                    |                                                                                                    |                                                 |                    |                                              |
| 1     0     60     60     1     1     編編 删除       2     60     120     60     1     1     編編 删除       3     120     180     60     1     1     編編 删除       4     180     240     60     1     1     編辑 删除       5     240     1440     60     1     1     編輯 删除                                                                                                    | 十添加                                        | 说明:时间段的<br>最小时间到                                                       | <b>度之和等于1440分</b><br>腹:在当前收费单                                                   | <b>钟;任一时间段,结束时</b><br>位时间内,停车时间不超3                                          | <b>间大于开始时间,</b><br>过最小时间跨度,则                                                                           | <b>开始时间等于前一时段结束时间;</b><br>则不计算当前单位时间的金额                                                                                                    |                                                 |                    |                                              |
| 2     60     120     60     1     1     通報 删除       3     120     180     60     1     1     编辑 删除       4     180     240     60     1     1     编辑 删除       5     240     1440     60     1     1     编辑 删除                                                                                                    | 十 添加<br>序号                                 | 说明:时间段器<br>最小时间题<br>起始时间                                               | 度之和等于1440分<br>度:在当前收费单<br>结束时间                                                  | 钟;任一时间段,结束时<br>位时间内,停车时间不超<br>收费单位(分钟)                                      | 间大于开始时间,引<br>过最小时间跨度,贝<br><b>收费金额(元</b>                                                                | 开始时间等于前一时段结束时间;<br>则不计算当前单位时间的金额<br>C) 最小时间跨度(分钟)                                                                                                    | 操作                                              | 校                  |                                              |
| 3     120     100     00     1     1     30分钟内免费       4     180     240     60     1     1     编辑 删除       5     240     1440     60     1     1     编辑 删除                                                                                                    | + 添加 ▶ ▶ ▶ ▶ ▶ ▶ ▶ ▶ ▶ ▶ ▶ ▶ ▶ ▶ ▶ ▶ ▶ ▶ ▶ | 说明:时间段<br>最小时间题<br>起始时间<br>0                                           | <b>度之和等于1440</b> 分<br>度:在当前收费单<br>结束时间<br>60                                    | 钟;任一时间段,结束时       位时间内,停车时间不超       收费单位(分钟)       60                       | <mark>间大于开始时间,引</mark><br>过最小时间跨度,贝<br><b>收费金额(元</b><br>1                                              | 开始时间等于前一时段结束时间;       初不计算当前单位时间的金额       記)     最小时间跨度(分钟)       1                                                                                                    | 操作<br>编辑 删除                                     |                    |                                              |
| 100         100         00         1         1         4個祖 删除         停车时长         收费标准                                                                                                    | + 添加<br>序号<br>1<br>2<br>3                  | 说明:时间段到<br>最小时间到<br><b>起始时间</b><br>0<br>60                             | <b>度之和等于1440分</b><br>度:在当前收费単<br><b>结束时间</b><br>60<br>120<br>180                | 钟;任一时间段,结束时<br>位时间内,停车时间不超<br>收费单位(分钟)       60       60       60           | 间大于开始时间,                                                                                               | 开始时间等于前一时段结束时间;<br>目不计算当前单位时间的金额 5) 最小时间跨度(分钟) 1 1 </td <td>操作<br/>编辑 删除<br/>编辑 删除</td> <td>校</td> <td>合 车场收费细则</td>                                                                                            | 操作<br>编辑 删除<br>编辑 删除                            | 校                  | 合 车场收费细则                                     |
|                                                                                                    | + 添加<br>序号<br>1<br>2<br>3<br>4             | 说明:时间段3<br>最小时间的<br>起始时间<br>0<br>60<br>120<br>180                      | <b>度之和等于140分</b><br>度:在当前收费単<br><b>结束时间</b><br>60<br>120<br>180<br>240          | 特: 任一时间段, 结束时<br>位时间内, 停车时间不超;<br>收费单位(分钟)<br>60<br>60<br>60<br>60          | 间大于开始时间,3<br>过最小时间跨度,贝<br>收费金额(元<br>1<br>1<br>1                                                        | 开始时间等于前一时段结束时间;<br>同不计算当前单位时间的金额 2) 最小时间跨度(分钟)  1  1  1  1  1  1  1  1  1  1  1  1  1  1  1  1  1  1  1  1  1  1  1  1  1  1  1  1  1  1  1  1  1  1  1  1  1  1  1  1  1  1  1  1  1  1  1  1  1  1  1  1  1  1  1  1  1  1  1  1  1  1  1  1  1  1  1  1  1  1  1  1  1  1  1  1  1  1  1  1  1  1  1  1  1  1  1  1  1  1  1  1  1  1  1  1  1  1  1  1  1  1  1  1  1  1  1  1  1  1  1  1  1  1  1  1  1  1  1  1  1  1  1  1  1  1  1  1  1  1  1  1  1  1  1  1  1  1  1  1  1  1  1  1  1  1  1  1  1  1  1  1  1  1  1  1  1  1  1  1  1  1  1  1  1  1  1  1  1  1  1  1  1  1  1  1  1  1  1  1  1  1  1  1  1  1  1  1  1  1  1  1  1  1  1  1  1  1  1 < | <b>操作</b><br>编辑 删除<br>编辑 删除<br>编辑 删除            | 校<br>初<br>30分钟内先出  | 今年场收费细则<br><sup>∞</sup>                      |
|                                                                                                    | + 添加<br>序号<br>1<br>2<br>3<br>4<br>5        | 说明: <b>対回殺</b><br>最小时间到<br><b>起始时间</b><br>0<br>60<br>120<br>180<br>240 | <b>度之和等于1440分</b><br>度:在当前收费単<br><b>结束时间</b><br>60<br>120<br>180<br>240<br>1440 | 钟:任一时间段,结束时<br>位时间内。停车时间不超;<br>收费单位(分钟)<br>60<br>60<br>60<br>60<br>60<br>60 | 回大于开始时间,3       过最小时间跨度,1       收费金额(元       1       1       1       1       1       1       1       1 | 田本町 (1975年) - 町段結束时间;<br>日本 (17年当前単位町回的金額)<br>最小时间跨度(分钟)<br>1<br>1<br>1<br>1<br>1<br>1<br>1<br>1<br>1<br>1<br>1<br>1                                                                                                    | 操作<br>编辑 删除<br>编辑 删除<br>编辑 删除<br>编辑 删除<br>编辑 删除 | 校<br>校<br>30分钟/均先1 | 今年场收费细则<br><sup> 茂</sup><br><sup> 年时 K</sup> |

| 添加          |                                        |               |       |         |          |               |                             | ×     |
|-------------|----------------------------------------|---------------|-------|---------|----------|---------------|-----------------------------|-------|
| 规则类型:       | 按时段收费                                  | ▼ ② * 关联停车场:  |       | •       |          | 规则校验          |                             |       |
| * 规则名称:     | 临时车收费规则                                | 时间制式:         | 24小时制 | 选择24小时带 |          | 入场时间:         | 2024/02/22 15:0             | 06:58 |
| 匹配规则:       | <ul> <li>车辆类型</li> <li>车辆类型</li> </ul> | 间段            |       |         | $\times$ | 出场时间:         | 2024/02/23 15:0             | 06:58 |
| * 免费停车时长:   | 30 分钟(                                 | * 起始时间:       | 0     |         |          |               | <ul> <li>分 计算收费金</li> </ul> | 顽     |
| 50A13 +75A. |                                        | * 结束时间:       | 60    |         |          | ■车时长:-/       | 小时-分钟-秒                     |       |
| 免费停车时间收费:   | ○ 关闭 ● 开启                              | * 收费单位(分钟):   | 60    |         |          | 女费金额:0        |                             |       |
| * 每日金额封顶:   | ● 无 ○ 自定义                              | * 收费金额(元):    | 1.00  |         |          |               |                             |       |
|             | 1:时间段跨度之和等于14                          | ▪ 最小时间跨度(分钟): | Ц     | A V     |          |               |                             |       |
|             |                                        |               |       |         |          |               |                             |       |
|             | 0 1440                                 |               |       |         |          |               |                             |       |
|             |                                        |               |       |         |          |               | 巨左场收弗细                      | mil   |
|             |                                        |               |       | 取消 确定   |          | 15<br>30分钟内免费 | 了十岁权页判                      |       |
|             |                                        |               |       |         |          | 停车            |                             |       |
| , 1v17881   |                                        |               |       |         |          | 0-1           |                             |       |
|             |                                        |               |       |         |          |               |                             |       |
|             |                                        |               |       |         |          | 取消            | <b></b>                     | 确定    |